### **Table of Contents**

| Single Redistribution - Invoices Matched to a Purchase Order     | 2  |
|------------------------------------------------------------------|----|
| Single Redistribution - Expense Report/Procurement Card Invoices | 10 |
| Mass Redistributions                                             | 15 |

#### Single Redistribution - Invoices Matched to a Purchase Order

The steps below outline how to use Oracle to find the necessary information to complete the AP Redistribution Form to correct account information for an invoice that is matched to a Purchase Order (PO).

- 1. Using an AP responsibility (ex. USA AP Inquiry), navigate to Invoices->Inquiry->Invoices.
- 2. Enter any information you know about the Invoice or the Purchase Order (see example inquiry criteria below) in the **Find Invoices** screen and then click the 'Find' button.

| Find Invoices (2000) |                   | ******** | **********    |                 | 00000000000000 🗹 🛪 >                  |
|----------------------|-------------------|----------|---------------|-----------------|---------------------------------------|
| ← Trading Partner -  |                   |          |               |                 |                                       |
| Name                 | DELL MARKETING LP |          |               | Supplier Number | 12152                                 |
| Supplier Site        |                   |          |               | Taxpayer ID     | 999-99-9999                           |
| PO Num               | 259996            |          | PO Shipment   | -               |                                       |
| C Invoice            |                   |          |               |                 |                                       |
| Number               |                   |          | Terms:        | <b>_</b>        |                                       |
| Туре                 |                   | •        | Pay Group:    | <b>_</b>        |                                       |
| Amounts              |                   | -        |               | Invoice Batch   |                                       |
| Dates                | 01-JAN-2011       | - 31-JAN | I-2011        | Currency        |                                       |
| - Invoice Status     | 5                 |          |               |                 |                                       |
| Status               |                   | -        |               | Accounting      |                                       |
| Approval             |                   | •        |               | Payment         | · · · · · · · · · · · · · · · · · · · |
| Voucher Audit        |                   |          |               | lds             |                                       |
| Category             |                   |          |               | Status          | <b></b>                               |
| Name                 |                   |          |               | Name            |                                       |
| Numbers              |                   |          |               | Reason          |                                       |
|                      |                   |          |               |                 |                                       |
| Calculate            | Balance Owed      |          | <u>C</u> lear | Ne              | w Find                                |
|                      |                   |          |               |                 |                                       |

3. Results will show on the Invoice Workbench screen, which can be used to locate information to be entered into the 'Original Invoice Information' section of the AP Redistribution Form. **Note**: Click on the *Lines* tab to see PO line information.

| Invoice W | orkbench | (USA AP In | quiry) (200 | oonnaanna          |                   | 00522222     |            | waaa        | annan an an an an an an an an an an an a | 6666666     | uaaaaaa      | anananan an an an an an an an an an an a | 2002    | aanaa aa            | enananan a        | 0000000000     |   |
|-----------|----------|------------|-------------|--------------------|-------------------|--------------|------------|-------------|------------------------------------------|-------------|--------------|------------------------------------------|---------|---------------------|-------------------|----------------|---|
| Batch     | Control  | Total      |             |                    |                   |              |            |             | Batch A                                  | ctual Total |              |                                          |         |                     |                   |                |   |
| 3 INVO    | ICE ENT  |            |             |                    |                   |              |            |             |                                          |             |              | 0                                        |         |                     |                   |                |   |
| Operat    | ing Unit | Туре       | PO Numb     | er Trading Partner | Supplier Num      | Supplier Sit | te Name In | woice Date  | Invoice Num                              | nvoice Curr | nvoice Amou  | Int Description                          | Terms   | Pay Alone           | Payment Curr Pa   | iy Group       |   |
| CM OF     | PERATIN  | Standard   |             | DELL MARKET        | 1 2152            | PO BOX 64    | 13561 1    | 2-JAN-2011  | XF6JCKCD2                                | JSD         | 1,558        | 46 AX510 BLAC                            | NET 30  |                     | USD A-            | F SUPPLIERS    |   |
| -         |          |            |             |                    |                   |              |            |             |                                          |             |              |                                          |         |                     |                   |                |   |
| -         |          |            |             | _                  |                   |              |            |             | <u> </u>                                 |             |              |                                          |         |                     |                   |                |   |
|           |          |            |             |                    |                   |              |            |             |                                          |             |              |                                          |         | E.                  |                   |                |   |
| (d)       |          |            |             |                    |                   | ×            |            | -           |                                          |             |              |                                          |         |                     |                   |                |   |
| 1         | General  |            | 2 Lir       | ies                | 3 Holds           | 4 View       | w Payment  | s 5 Sch     | eduled Paymen                            | ts & View P | repayment Ap | plications                               |         |                     |                   |                |   |
|           |          |            |             |                    | Total             |              |            |             |                                          |             |              |                                          |         |                     |                   |                |   |
| ا 🚨       | INES TA  | В          |             |                    | Gross             | 1,55         | 58.46      | Retained    |                                          | N           | let          |                                          |         |                     |                   |                |   |
| Num       | Type     | Amount     | F           | O Number Defa      | ault Distribution | Account      | Descripti  | on          |                                          | PO Line N   | umber PO     | Shipment Numb                            | er PO D | Distribution Number | Quantity Invoiced | GL Date        | Ì |
| 1         | Item     |            | 81.70 2     | 59996 861          | 10.240000.005.0   | 000.270310.0 | OPTIPLE    | x 980 17 QU | AD CORE 2.93                             | 1           | 1            |                                          | 1       |                     | .0633549427711    | 78 24-JAN-2011 | Ī |
| 2         | ltem     |            | 81.70 2     | 59996 861          | 10.071010.900.0   | 000.270330.0 | OPTIPLE    | X 980 17 QU | AD CORE 2.93                             | 1           | 1            |                                          | 2       |                     | .06335494277117   | 78 24-JAN-2011 | Ť |
| 3         | ltem     |            | 465.02 2    | 59996 861          | 10.240000.005.0   | 000.270310.0 | ULTRAS     | HARP U2410  | 24" MONITOR                              | 2           | 1            |                                          | 1       |                     | 9226221181699     | 14 24-JAN-2011 | Ī |
| 4         | ltem     |            | 930.04 2    | 59996 861          | 10.071010.900.0   | 000.270330.0 | ULTRAS     | HARP U2410  | 24" MONITOR                              | 2           | 1            |                                          | 2       |                     | 1.845244236339    | 32 24-JAN-2011 | 1 |
|           |          |            |             |                    |                   |              | ).         |             |                                          |             |              |                                          |         |                     |                   |                | ļ |
| (9)       |          |            |             |                    |                   |              |            |             |                                          |             |              |                                          |         |                     |                   |                |   |
|           |          |            |             |                    |                   |              |            |             | Dist                                     | Walnue I    | ()           |                                          |         |                     |                   |                |   |
|           |          |            |             |                    |                   |              |            |             | Dist                                     | DUTIONS     | Celincen     |                                          |         |                     |                   |                |   |
|           |          | -          |             | -                  |                   |              |            |             |                                          |             | 0            | -                                        |         |                     |                   |                |   |
|           |          |            |             | ax Ta <u>x</u> De  | tails             |              |            |             |                                          |             | All Digt     | ributions                                |         |                     |                   |                |   |

- On the AP Redistribution Form (screenshot below), select the appropriate button for redistributing from a Grants or General Ledger (GL) string. For example purposes, we will use the 'Single Redistribution (GL String)' button. NOTE: If you are doing a Grants string redistribution, you must attach the 'AP Re-Distribution Form – From GRANTS PTA' datawarehouse query.
- 5. Once the type of redistribution has been selected, populate the 'Original Invoice' section information using the information returned in the Oracle AP inquiry shown above. *For this example we are using PO Invoice information.*

| Carnegie Mellon<br>Finance                                                                                                    | Universi                                                                                                    | ity                                                                                                    | Accounts Payable<br>Redistribution Form<br>Page 1 of 2                                                                                                    |
|----------------------------------------------------------------------------------------------------|----------------------------------------------------------------------------------------------------|----------------------------------------------------------------------------------------------------|----------------------------------------------------------------------------------------------------|
| Purpose: The purpose of this form is to correct charg<br>Please attach a data warehouse report or a screen-shot<br>all redistributions involving a Grants string. For redis<br>required data warehouse query as described in the "Ho | e strings on accounts pay<br>t from Oracle that reflects<br>stributions involving mult<br>ow To' instructions.                                 | rable invoices, expense reports and<br>the current GL/Grants string charging<br>tiple transactions being moved fro                         | d PCard transactions that have been paid.<br>ged. <b>NOTE: A datawarehouse report is required for</b><br>om one charge string to another, please attach the |
| Please select the appropriate button below if you transactions with an attachment. Please refer to the appropriate query information. If you are a                                                                                   | orm: <u>Purchase Order</u><br>are redistributing a singl<br>e "How To" materials for<br>redistributing a single tra<br><u>NOTE: Enter crec</u> | le transaction from either a GL str<br>the types of transactions that me<br>ansaction to more than one string<br>lits as negative amounts. | ring or Grants string or if you are moving multiple<br>ay be moved using a data warehouse query and the<br>g, please specify the amount going to each.      |
| Single Redistribution (Grants string) Single Redi                                                                                                    | stribution (GL string)                                                                                                    | Mass Redistribution (GL, Attach                                                                                                    | hment) Mass Redistribution (Grants, Attachment)                                                                                                    |
| Original Invoice Information: (Please complete or                                                                                                    | ne section. If providing                                                                                                    | attachment, please clear this see                                                                                                    | ction.) Clear                                                                                                    |
| Supplier Name: Dell Marketing LP                                                                                                    | Expense Reports<br>Employee Name:                                                                                                    |                                                                                                    | Purchasing Cards<br>Cardholder Name:                                                                                                    |
| Invoice Number: XF6JCKCD2                                                                                                    | ER Number:                                                                                                    |                                                                                                    | PRC Number:                                                                                                    |
| PO Number: 259996                                                                                                    | Total ER Amount:                                                                                                    |                                                                                                    | Currency:                                                                                                    |
| PO Line Number: 1                                                                                                    | Currency:                                                                                                    | •                                                                                                    |                                                                                                    |
| Total Invoice Amount: \$1,558.46                                                                                                    |                                                                                                    |                                                                                                    |                                                                                                    |
| Currency: US Dollar (USD)                                                                                                    |                                                                                                    |                                                                                                    |                                                                                                    |

6. Because we selected the 'Single Redistribution (GL String)' button, the form will show Old GL String, New GL String, and New Grants String areas. Let's use the Invoice Workbench screen again to find the information for these areas.

|   |                | Redistributing fro  | m a Grants string   |           |             |                     | Re     | distribu | iting from a G | L string |           |        |
|---|----------------|---------------------|---------------------|-----------|-------------|---------------------|--------|----------|----------------|----------|-----------|--------|
|   |                |                     |                     |           |             |                     |        |          |                |          | [         | Clear  |
|   |                |                     |                     | 0         | ld GL Strin | ng:                 |        |          |                |          |           |        |
|   | Invoice Line # | Distribution Line # | Distribution Amount | Object Co | de l        | Funding Sourc       | e Fun: | ction    | Activity       | Org      | anization | Entity |
|   |                |                     |                     |           |             |                     |        |          |                |          |           |        |
|   |                |                     |                     |           |             |                     |        |          |                |          |           |        |
|   |                |                     |                     |           |             |                     |        |          |                |          |           |        |
|   |                |                     |                     |           |             |                     |        |          |                |          |           |        |
| 1 |                |                     |                     | N         | W GL Stri   | na:                 |        |          |                |          |           |        |
|   |                |                     | Distribution Amount | Object Co |             | ng.<br>Funding Sour | Euro   | stion    | Activity       | 0.00     | anization | Entitu |
|   |                |                     | Distribution Amount | Object Co |             | running source      | run    | ction    | Activity       | Org      | anization | Entity |
|   |                |                     |                     |           |             |                     |        |          |                |          |           |        |
|   | Genera         | l Ledger            |                     |           |             |                     |        |          |                |          |           |        |
|   |                | -                   |                     |           |             |                     |        |          |                |          |           |        |
|   |                |                     |                     |           |             |                     |        |          |                |          |           |        |
|   |                |                     |                     | New       | Grants St   | tring:              |        |          |                |          |           |        |
|   |                |                     | Distribution Amount | Project   | 1           | Task                | Award  | E        | xpenditure T   | ype      | Organiz   | ation  |
|   |                |                     |                     |           |             |                     |        |          |                |          |           |        |
|   |                |                     |                     |           |             |                     |        |          |                |          |           |        |
|   | Gra            | nte                 |                     |           |             |                     |        |          |                |          |           |        |

7. The 'Lines' tab of the Invoice Workbench screen can be used to locate the required 'Old GL String' information. Click either the **Distributions** or **All Distributions** button.

|         | CE ENT   |           |           |                    |                |                    |                |             |              |                  |                           |                   |           |
|---------|----------|-----------|-----------|--------------------|----------------|--------------------|----------------|-------------|--------------|------------------|---------------------------|-------------------|-----------|
| Operati | ing Unit | Туре      | PO Number | Trading Partner    | Supplier Num   | Supplier Site Name | Invoice Date   | Invoice Num | Invoice Curr | Invoice Amount   | Description               | Terms             | Pay Alone |
| M OP    | ERATIN   | Standard  |           | DELL MARKETI       | 12152          | PO BOX 643561      | 12-JAN-2011    | XF6JCKCD2   | USD          | 1,558.46         | AX510 BLACK SOUND BAR     | NET 30            |           |
|         |          |           |           |                    |                |                    |                |             |              |                  |                           |                   |           |
|         |          |           |           |                    |                |                    |                |             |              |                  |                           |                   |           |
|         |          |           |           |                    |                |                    |                |             |              |                  |                           |                   | <u> </u>  |
| 3 U     | INES TA  | B         | antes (   | Total              | 1,55           | 8.46 Retained      | i              | I D AIGM I  | Net          | ppine accorrs    |                           |                   |           |
| Num     | Туре     | Amount    | PO Number | Default Distributi | on Account     | Description        |                | PO Line N   | lumber PC    | ) Shipment Numbe | er PO Distribution Number | Quantity Invoiced | GL Date   |
| 12      | Item     | 81.70     | 259996    | 86110.240000.00    | 5.000.270310.0 | OPTIPLEX 980 I7 Q  | UAD CORE 2.93  | Gł 1        | 1            |                  | 1                         | .063354942771178  | 24-JAN-20 |
| 2       | ltem     | 81.70     | 259996    | 86110.071010.90    | 0.000.270330.0 | OPTIPLEX 980 I7 Q  | UAD CORE 2.93  | Gł 1        | 1            |                  | 2                         | 063354942771178   | 24-JAN-20 |
| 3       | ltem     | 465.02    | 259996    | 86110.240000.00    | 5.000.270310.0 | ULTRASHARP U24     | 10 24" MONITOF | 1,12        | 1            |                  | 1                         | 922622118169914   | 24-JAN-20 |
| 4       | ltem     | 930.04    | 259996    | 86110.071010.90    | 0.000.270330.0 | ULTRASHARP U24     | 10 24" MONITOR | 1,12        | 1            |                  | 2                         | 1.84524423633982  | 24-JAN-20 |
|         |          |           |           |                    |                |                    |                | +           |              |                  | 1                         |                   | 1         |
|         |          |           |           |                    |                | (Djecard Line      | e De           | nisuuone    | Alora        | 1076             |                           |                   |           |
|         |          | Calculate | Tax Ta    | g Details          |                |                    |                |             | All Dig      | tributions       |                           |                   |           |

highlighted invoice line.

- i. The 'Invoice Line #' is shown in the Line Number field in the header area.
- ii. The 'Distribution Line #' is shown in the Num column in the Distributions Line area. Note: Invoice lines can have multiple distribution lines so there could be distribution line numbers 1,2,3,etc. that are all associated with the same Invoice Line #.

| DISTRIBUTIONS LINE Num Type Amount Account |                                                                   |
|--------------------------------------------|-------------------------------------------------------------------|
| Num Type Amount Account                    | Description CL Data Inco                                          |
| 1 Item 81.70 86110 240000 005.00           | 000 270310 01 OPTIPLEX 980 IZ QUAD CORE 2 93GHZ 8GB M 24-JAN-2011 |

|                | Old GL String:      |                     |             |                |          |          |              |        |  |  |  |
|----------------|---------------------|---------------------|-------------|----------------|----------|----------|--------------|--------|--|--|--|
| Invoice Line # | Distribution Line # | Distribution Amount | Object Code | Funding Source | Function | Activity | Organization | Entity |  |  |  |
| 1              | 1                   | \$81.70             | 86110       | 240000         | 005      | 000      | 270310       | 01     |  |  |  |

### b. Clicking the

button will show all distributions for all invoice lines.

- i. The 'Invoice Line #' is shown in the Line Number field in the header area.
- ii. The 'Distribution Line#' is shown in the Num column in the Distributions Line area. Note: Invoice lines can have multiple distributions so there could be distribution line numbers 1,2,3,etc. that are all associated with the same Invoice Line #.

| <mark>o</mark> D | istribu | itions (USA AP Inquiry) - C | OM OPERATING UNIT OR | GANIZATION, XF6JCKCD2, DELL MARKE | ETING LP DEGEOGRAPHICS CONSISTENCE     | <b>-</b>                   | Я× |
|------------------|---------|-----------------------------|----------------------|-----------------------------------|----------------------------------------|----------------------------|----|
|                  | Line    | e Number <mark>1</mark>     |                      |                                   | Invoice Total 1                        | ,558.46                    |    |
|                  | ine De  | escription OPTIPLEX 9       | 80 17 QUAD CORE :    |                                   | Distribution Total 🧧                   | ,558.46                    |    |
| é                | DIS     | STRIBUTIONS LINE            |                      |                                   |                                        |                            |    |
| ٩                | Num     | Туре                        | Amount               | Account                           | Description                            | GL Date                    |    |
|                  |         | ltem                        | 81.70                | 86110.240000.005.000.270310.01    | OPTIPLEX 980 I7 QUAD CORE 2.93GHZ, 8GB | N 24-JAN-2011              |    |
|                  |         | ltem                        | 81.70                | 86110.071010.900.000.270330.01    | OPTIPLEX 980 I7 QUAD CORE 2.93GHZ, 8GB | N 24-JAN-2011              |    |
| 1                |         | ltem                        | 465.02               | 86110.240000.005.000.270310.01    | ULTRASHARP U2410 24" MONITOR, PER QU   | 0 <sup>°</sup> 24-JAN-2011 |    |
| 1                |         | ltem                        | 930.04               | 86110.071010.900.000.270330.01    | ULTRASHARP U2410 24" MONITOR, PER QU   | 0 <sup>°</sup> 24-JAN-2011 |    |
|                  |         |                             |                      |                                   |                                        |                            |    |

|                | Old GL String:      |                     |             |                |          |          |              |        |  |  |  |
|----------------|---------------------|---------------------|-------------|----------------|----------|----------|--------------|--------|--|--|--|
| Invoice Line # | Distribution Line # | Distribution Amount | Object Code | Funding Source | Function | Activity | Organization | Entity |  |  |  |
| 1              | 1                   | \$81.70             | 86110       | 240000         | 005      | 000      | 270310       | 01     |  |  |  |

 Next, you will need to enter the new (correct) account string information on the AP Redistribution Form. In this example, the Organization is being changed from 270310 to 270300. Note: Redistributions can be done from a GL string to a GL and/or Grants account string(s) and also from a Grants string to a GL and/or Grants string(s).

|                |                     |                            | Old Gl      | L String:   |       |          |              |      |           |        |
|----------------|---------------------|----------------------------|-------------|-------------|-------|----------|--------------|------|-----------|--------|
| Invoice Line # | Distribution Line # | Distribution Amount        | Object Code | Funding Se  | ource | Function | Activity     | Orga | anization | Entity |
| 1              | 1                   | \$81.70                    | 86110       | 24000       | 0     | 005      | 000          | 2    | 70310     | 01     |
|                |                     |                            |             |             |       |          |              |      |           |        |
|                |                     |                            |             |             |       |          |              |      |           |        |
|                |                     |                            |             |             |       |          |              |      |           |        |
|                |                     |                            | New G       | L String:   |       |          |              |      |           |        |
|                |                     | <b>Distribution Amount</b> | Object Code | Funding Se  | ource | Function | Activity     | Org  | anization | Entity |
|                |                     | \$81.70                    | 86110       | 24000       | 0     | 005      | 000          | 2    | 70300     | 01     |
| Genera         | Ledger              |                            |             |             |       |          |              |      |           |        |
| Genera         | Leager              |                            |             |             |       |          |              |      |           |        |
|                |                     |                            |             |             |       |          |              |      |           |        |
|                |                     |                            | New Gra     | nts String: |       |          |              |      |           |        |
|                |                     | <b>Distribution Amount</b> | Project     | Task        | Awar  | nd Es    | xpenditure T | ype  | Organiza  | ation  |
|                |                     |                            |             |             |       |          |              |      |           |        |
| Gra            | nts                 |                            |             |             |       |          |              |      |           |        |
| Gra            | into                |                            |             |             |       |          |              |      |           |        |
|                |                     |                            |             |             |       |          |              |      |           |        |

9. Enter the reason for the redistribution in the 'Business Purpose of Change' field on the form.

Business Purpose of Change:

This was charged to the wrong Organization, it should have been charged to Organization 270300.

10. Sign and complete the 'Initiating Department Information' section.

| Carnegie Mellon                    | <b>Carnegie Mellon University</b><br>Finance |             |  |  |  |
|------------------------------------|----------------------------------------------|-------------|--|--|--|
| Initiating Department Information: |                                              | Page 2 of 2 |  |  |  |
| Signature                          | Prepared by                                  | Date        |  |  |  |
| Department Name                    | Email Address                                | Phone #     |  |  |  |

11. Obtain the Business Manager signature for the 'Authorization' section.

| Authorization: (must be different from the requestor) |            |      |
|-------------------------------------------------------|------------|------|
|                                                       |            |      |
| Signature of Business Manager                         | Typed Name | Date |

12. If sponsored funds are being redistributed, then the signatures under the 'For Sponsored Funds' sections must also be obtained.

| Signature of Business Manager<br>FOR SPONSORED FUNDS: | Typed Name | Date |
|-------------------------------------------------------|------------|------|
|                                                       |            |      |
| Signature of Principal Investigator                   | Typed Name | Date |
|                                                       |            |      |
| Signature of Associate Dean                           | Typed Name | Date |
|                                                       |            |      |
| Signature of Sponsored Projects Acct.                 | Typed Name | Date |
|                                                       |            |      |
| Signature of SPA Director/Controller                  | Typed Name | Date |

13. Once the form has been fully completed, send it to the Accounts Payable Department in the UTDC building.

**NOTE:** When submitting an Accounts Payable (AP) Redistribution Form for an invoice that is matched against a Purchase Order (PO), the following steps must also occur:

Follow the steps below if the PO distribution is being changed from a General Ledger (GL) account to a GL account, GL account to a grant (GM) account, or GM account to a GM account, and <u>NOT GM</u> <u>account to GL account</u>:

- 1. Ensure you have completed the AP Redistribution Form according to the specific PO and Accounts Payable is now asking you to make the changes on the PO
- 2. Using POREQ Buyer and Approver, select Purchase Order > Purchase Order Summary
- 3. On the Find Purchase Orders screen, enter the PO number and select the Shipments radio button within the Results section
- 4. Click Find

- 5. Click the folder icon in the upper left corner of the Purchase Order Shipments screen
- 6. Select PO Statistics and click OK
- 7. In the PO Statistics window, make sure the amount received and the amount billed are both zero for the line(s) being changed
  - a. If the received quantity is not zero, complete a return before proceeding (see FAQ titled How do I complete a Return?)
  - b. If the billed quantity is not zero, contact Accounts Payable to verify all receipts associated with the specific line(s) have been discarded
- 8. Close the Purchase Order Shipments screen
- 9. On the Find Purchase Orders screen, ensure the PO number is still listed and select the Headers radio button within the Results section
- 10. Click Find
- 11. Click Open
- 12. Place your cursor on the specific line that is being altered (if all distributions are being altered on the PO, place your cursor in a header field)
- 13. Select Tools > Unreserve from the top menu
- 14. Click OK on the Unreserve prompt
- 15. When prompted with the Decision, verify the verbiage states it was successfully changed and click OK
- 16. Notice that the PO Status has now changed to Requires Reapproval
- 17. Navigate to the specific distribution being changed (Destination tab for GL account, Project tab for GM account)
- 18. Enter the new account information in the required distribution fields
- 19. Select the Destination tab and scroll to the right
- 20. Verify the date in the GL Date field is in the current period, otherwise, change the date to today's date
- 21. Save the changes
- 22. Repeat for each distribution being altered
- 23. Click Approve...
- 24. Select Reserve and add an explanation of the distribution change in the Note field, if preferred
- 25. Click OK to submit the altered PO for re-approval
- 26. Once the PO has been approved, receive once again on the PO (to complete a receipt see FAQ titled <u>How do I receive on a purchase order</u>?)
- 27. Respond to Accounts Payable's request to inform them that the PO has been changed according to the AP Redistribution Form

# Follow the steps below if the PO distribution is being changed from a Grants (GM) account to a General Ledger (GL) account:

- 1. Ensure you have completed the AP Redistribution Form according to the specific PO and Accounts Payable is now asking you to make the changes on the PO
- 2. Using POREQ Buyer and Approver, select Purchase Order > Purchase Order Summary
- 3. On the Find Purchase Orders screen, enter the PO number and select the Shipments radio button within the Results section
- 4. Click Find
- 5. Click the folder icon in the upper left corner of the Purchase Order Shipments screen
- 6. Select PO Statistics and click OK

- 7. In the PO Statistics window, make sure the amount received and the amount billed are both zero for the line being changed
  - a. If the received quantity is not zero, complete a return before proceeding (see FAQ titled <u>How do I complete a Return</u>?)
  - b. If the billed quantity is not zero, contact Accounts Payable to verify all receipts associated with the specific line have been discarded
- 8. Close the Purchase Order Shipments screen
- 9. On the Find Purchase Orders screen, ensure the PO number is still listed and select the Headers radio button within the Results section
- 10. Click Find
- 11. Click Open
- 12. Take note of the line details (Type, Category, Description, etc.) as you will be removing this line from the PO
- 13. Place your cursor on the specific line that is being altered
- 14. Select Tools > Cancel from the top menu
- 15. Verify the Cancel PO Line action is selected and enter an explanation in the Reason field, if preferred
- 16. Click OK
- 17. Click OK on the Unreserve prompt
- 18. When prompted with the Decision, verify the verbiage states it was successfully changed and click OK
- 19. Click OK on the caution prompt
- 20. Notice that the specified line is no longer visible in this screen
- 21. Create a new line by typing in the blank line fields or click the New icon (green plus) in the top menu bar
- 22. Once entered, click Shipments to enter any shipment detail
- 23. Once entered, click Distributions to enter the distribution GL account (using the Destination tab)
- 24. Save the changes
- 25. Repeat for each line that has a GM distribution being changed to a GL account distribution
- 26. Click Approve...
- 27. Select Reserve and add an explanation of the distribution change in the Note field, if preferred
- 28. Click OK to submit the altered PO for re-approval
- 29. Once the PO has been approved, receive on the new line(s) of the PO (to complete a receipt see FAQ titled <u>How do I receive on a purchase order</u>?)
- 30. Respond to Accounts Payable's request to inform them that the PO has been changed according to the AP Redistribution Form and specify the newly created line(s) numbers.

#### Single Redistribution - Expense Report/Procurement Card Invoices

The steps below outline how to use Oracle to find the necessary information to complete the AP Redistribution Form to correct account information for an invoice that is associated with an Expense Report (ER) or Procurement Card Report (PRC).

- 1. Using an AP responsibility (ex. USA AP Inquiry), navigate to Invoices->Inquiry->Invoices.
- 2. Enter any information you know about the Invoice, ER, or PRC in the **Find Invoices** screen and then click the 'Find' button.

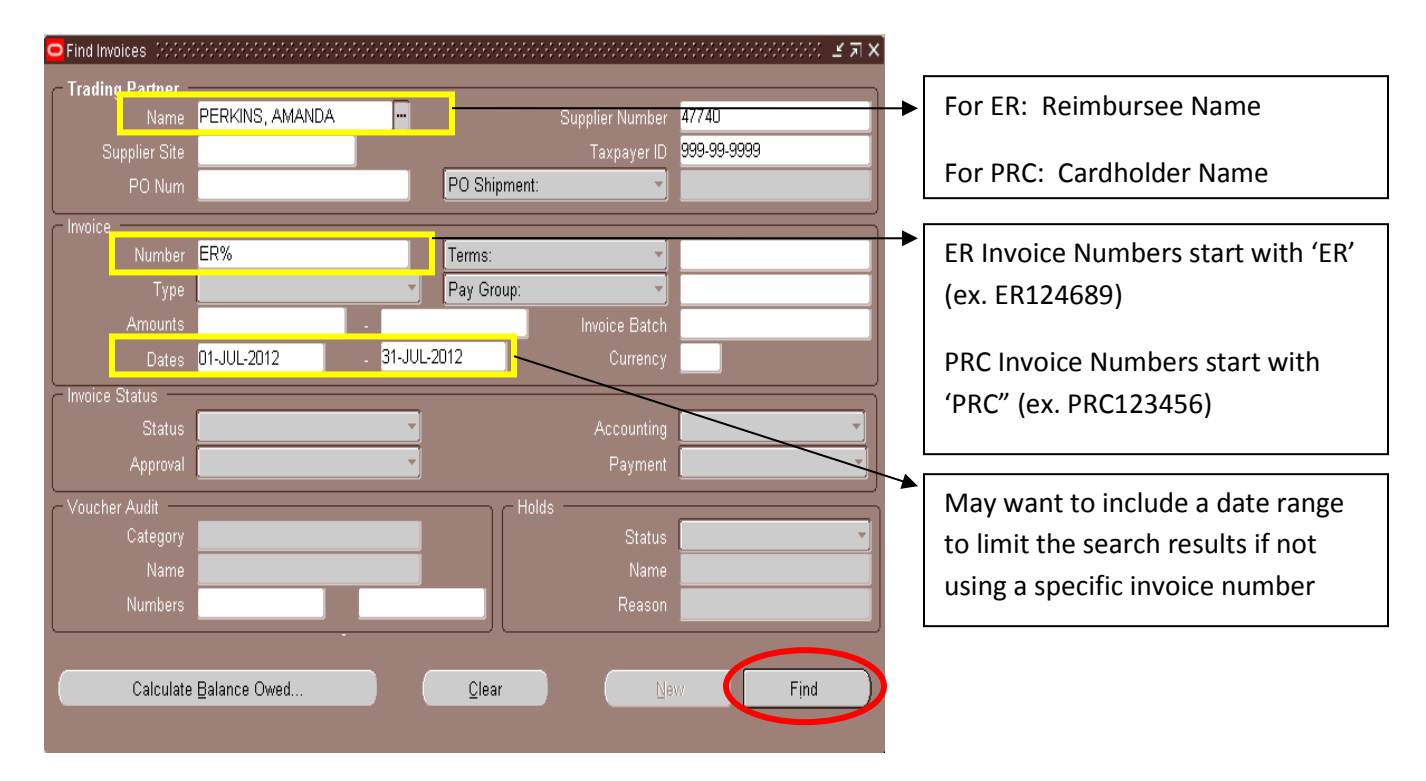

\*This example uses an Expense Report (ER) invoice, but the same steps could be taken to find the information associated with a Procurement Card Report (PRC) invoice.

3. Results will show on the Invoice Workbench screen, which can be used to locate information to be entered into the 'Original Invoice Information' section of the AP Redistribution Form (see below).

| Imoice W | (index)  | USANP Inquint 22 | 100001000 | nillettettettet    | en fillan      |                    | allaan jii    | dadadaa      | <i>million</i> | stan an an an an an an an an an an an an a | 18444000       | 80.000M    | ann ann an an an an an an an an an an an |             | 0000 |
|----------|----------|------------------|-----------|--------------------|----------------|--------------------|---------------|--------------|----------------|--------------------------------------------|----------------|------------|------------------------------------------|-------------|------|
|          |          | Total            |           |                    |                |                    |               | Actual Total |                |                                            |                |            |                                          |             |      |
| 🗐 N/C    | KE EN    |                  |           |                    |                |                    |               |              |                | -                                          |                |            |                                          |             |      |
| Opera    | ing Unit | Тури             | PO Number | Trading Partner    | uppler Num     | Supplier Site Name | Invoice Date  | Instice Num  | Inoce Cur      | noice Amount                               | escription     |            | Terru                                    | Pay Alone   | Payn |
| CM OF    | PERATO   | Expense Report   |           | PERKINS, AMA       | 7740           | HOME               | 31-JUL-2012   | ER892308     | USD            | 2,386.60                                   | LSEP-12 THRO   | NIGH 4-OCT | TT: IMMEDIATE                            |             | USO  |
| -        | _        |                  | -         |                    | -              |                    | -             | -            | 1              |                                            |                |            |                                          |             | -    |
|          | _        | -                |           | -                  |                |                    |               |              | -              | -                                          |                | Ifviow     | ing a PRC i                              | nvoice      | ٦    |
| Cite     |          |                  |           |                    |                | 1                  |               | -            | -              |                                            |                | the Inv    | nig a l itel                             | int will    |      |
| 1        | General  | 20               | NHS       | 3 Holds            | 4 View         | Payments 5.S       | cheduled Payr | wets & View  | Prepayment A   | pleatons                                   |                | show a     | is 0.00 and                              | l is not    |      |
|          |          |                  |           | cTatal-            | 100            | W INST             |               | - 52         | 2007 20        |                                            |                | require    | ed on the f                              | orm.        |      |
| 3        | JNES TA  | 8                |           | Gross              | 2,3            | 16.60 Retained     | i)            |              | Net            |                                            |                | •          |                                          |             |      |
| Nurr     | Type     | Amount           | PO Number | Default Distribute | n Account      | Description        |               | POLine1      | lumber PO      | Shipment Number                            | PO Distributio | n Number   | Quantity Invoiced                        | GL Dute     | Ince |
| 1        | Item     | 1,805.00         |           | 85119 000001 52    | 0 000 540700 0 | Conference         |               |              |                |                                            | 1              |            |                                          | 16-AUG-2012 | T    |
| 2        | ten.     | 581.60           | 5         | 85111.000001.52    | 0.000 540700 0 | Arlan              |               |              |                |                                            |                |            |                                          | 15-AUG-2012 |      |
|          |          |                  |           |                    |                |                    |               |              |                |                                            |                |            |                                          |             |      |
|          |          |                  |           |                    |                |                    |               |              |                |                                            |                |            |                                          |             |      |
|          |          | 1                |           | 1                  |                | 1                  |               | -31          |                |                                            | 1              |            |                                          |             | 1    |
|          |          |                  |           |                    |                |                    |               |              |                |                                            |                |            |                                          |             |      |
|          |          |                  |           |                    |                |                    | 0             | stobutions   | 1. 500         |                                            |                |            |                                          |             |      |
|          |          | 100              | 122       | - 25               |                |                    |               |              | - 22           | 6                                          |                |            |                                          |             |      |
|          |          | peter            | frei in   | og Ovtails         |                |                    |               |              | Al Do          | tributions                                 |                |            |                                          |             |      |

| Carne,<br>Finance                                                                                                   | gie Me                                                                                                    | llon U                                                                                                    | Univers                                                                                                    | sity                                                                                                  | Accounts Payable<br>Redistribution Form<br>Page 1 of 2                |                                                                   |                                        |                                                                   |                                                        |
|----------------------------------------------------------------------------------------------------|----------------------------------------------------------------------------------------------------|----------------------------------------------------------------------------------------------------|----------------------------------------------------------------------------------------------------|----------------------------------------------------------------------------------------------------|-----------------------------------------------------------------------|-------------------------------------------------------------------|----------------------------------------|-------------------------------------------------------------------|--------------------------------------------------------|
| Purpose: The purp<br>Please attach a data<br>all redistributions in<br>required data wareh<br>For Instructions on c | ose of this form is to<br>warehouse report o<br>wolving a Grants s<br>ouse query as desc<br>ompleting the AP F | o correct charge<br>or a screen-shot f<br>t <b>ring.</b> For redist<br>ribed in the "How<br>dedistribution Fo | strings on accounts pa<br>from Oracle that reflec<br>ributions involving mu<br>w To' instructions.<br>prm: <u>Purchase Ord</u> | ayable invoices, expens<br>ts the current GL/Gran<br>Iltiple transactions beir<br>er / Invoice How To | se reports an<br>ts string chai<br>ng moved fro<br><u>Expense R</u> o | d PCard trar<br>rged. <b>NOTE</b><br>om one char<br>eport / Purch | asactions<br>A dataw<br>ge string      | that have been<br>varehouse repo<br>to another, plea<br>rd How To | paid.<br>I <b>rt is required for</b><br>ase attach the |
| Please select the<br>transactions with<br>appropric                                                                 | appropriate butto<br>an attachment. Pla<br>ite query informati                                                 | n below if you a<br>ease refer to the<br>on. If you are re                                                    | re redistributing a sin<br>"How To" materials fo<br>distributing a single t<br>NOTE: Enter cro                                 | gle transaction from e<br>or the types of transac<br>ransaction to more th<br>edits as negative amou  | ither a GL st<br>tions that m<br>an one strin<br>unts.                | ring or Gran<br>ay be move<br>g, please sp                        | nts string<br>d using a<br>ecify the o | or if you are m<br>data warehous<br>amount going t                | oving multiple<br>se query and the<br>to each.         |
| Single Redistributio                                                                                                | on (Grants string)                                                                                             | Single Redist                                                                                                 | tribution (GL string)                                                                                                    | Mass Redistributio                                                                                    | on (GL, Attac                                                         | hment)                                                            | Mass Re                                | distribution (Gr                                                  | ants, Attachment)                                      |
| Original Invoice I                                                                                                  | nformation: (Pleas                                                                                             | e complete one                                                                                                | e section. If providing                                                                                                    | g attachment, please                                                                                  | clear this se                                                         | ction.)                                                           |                                        |                                                                   | Clear                                                  |
| Invoices                                                                                                    |                                                                                                    |                                                                                                    | Expense Reports                                                                                                    |                                                                                                    |                                                                       | Purchasir                                                         | ng Cards                               |                                                                   |                                                        |
| Supplier Name:                                                                                                    |                                                                                                    |                                                                                                    | Employee Name: A                                                                                                    | Amanda Perkins                                                                                        |                                                                       | Cardholde                                                         | er Name:                               |                                                                   |                                                        |
| Invoice Number:                                                                                                    |                                                                                                    |                                                                                                    | ER Number: E                                                                                                    | R892308                                                                                               |                                                                       | PRC Num                                                           | ber:                                   |                                                                   |                                                        |
| PO Number:                                                                                                    |                                                                                                    |                                                                                                    | Total ER Amount:                                                                                                    | \$2,386.60                                                                                            |                                                                       | Currency:                                                         |                                        |                                                                   | -                                                      |
| PO Line Number:                                                                                                    |                                                                                                    |                                                                                                    | Currency:                                                                                                    | US Dollar (USD)                                                                                       | -                                                                     |                                                                   |                                        |                                                                   |                                                        |

4. Because we selected the 'Single Redistribution (GL String)' button, the form will show Old GL String, New GL String, and New Grants String areas. Let's use the Invoice Workbench screen again to find the information for these areas.

|                | Old GL String:      |                            |             |              |         |         |              |              |           |        |
|----------------|---------------------|----------------------------|-------------|--------------|---------|---------|--------------|--------------|-----------|--------|
| Invoice Line # | Distribution Line # | Distribution Amount        | Object Code | Funding Se   | ource F | unction | Activity     | Organization |           | Entity |
|                |                     |                            |             |              |         |         |              |              |           |        |
|                |                     |                            |             |              |         |         |              |              |           |        |
|                |                     |                            |             |              |         |         |              |              |           |        |
|                |                     |                            |             |              |         |         |              |              |           |        |
|                |                     |                            | New G       | iL String:   |         |         |              |              |           |        |
|                |                     | <b>Distribution Amount</b> | Object Code | Funding S    | ource F | unction | Activity     | Org          | anization | Entity |
|                |                     |                            |             |              |         |         |              |              |           |        |
| Genera         | Ledger              |                            |             |              |         |         |              |              |           |        |
| Genera         | leager              |                            |             |              |         |         |              |              |           |        |
|                |                     |                            |             |              |         |         |              |              |           |        |
|                |                     |                            | New Gra     | ints String: |         |         |              |              |           |        |
|                |                     | <b>Distribution Amount</b> | Project     | Task         | Award   | E       | kpenditure T | ype          | Organiz   | ation  |
|                |                     |                            |             |              |         |         |              |              |           |        |
| Gra            | ants                |                            |             |              |         |         |              |              |           |        |
|                | ants                |                            |             |              |         |         |              |              |           |        |
|                |                     |                            |             |              |         |         |              |              |           |        |

5. The 'Lines' tab of the Invoice Workbench screen can be used to locate the required 'Old GL String' information. Click either the **Distributions** or **All Distributions** button.

| 1   | General  | 2        | Lines        | 3 Holds 4 Vi                              | w Payments 5 Scheduled Payment | s 🛛 🖗 View Prepaym | ent Applications   |                        |                   |             |   |
|-----|----------|----------|--------------|-------------------------------------------|--------------------------------|--------------------|--------------------|------------------------|-------------------|-------------|---|
| ٤   | INES TA  | B        |              | Gross 2;                                  | 186.60 Retained                | Net                |                    |                        |                   |             |   |
| Num | Туре     | Amount   | PO Number    | Default Distribution Account              | Description                    | PO Line Number     | PO Shipment Number | PO Distribution Number | Quantity Invoiced | GL Date     |   |
| 1   | Item     | 1,805.00 |              | 85119.000001.520.000.540700               | 0 Conference                   |                    | 1                  |                        |                   | 16-AUG-2012 | 1 |
| 2   | ltem     | 581.60   |              | 85111.000001.520.000.540700               | 0 Airfare                      |                    |                    |                        |                   | 16-AUG-2012 | - |
|     |          |          |              |                                           |                                |                    |                    |                        |                   |             | j |
|     | <u>.</u> | -<br>    | 000000000000 | J. P. P. P. P. P. P. P. P. P. P. P. P. P. |                                |                    |                    | ]                      |                   |             |   |
|     |          |          |              |                                           | Discard Line Qistri            | outions            | llocations         |                        |                   |             |   |
|     |          | Calculat | e Tax        | ay Details                                |                                |                    | VI Distributions   |                        |                   |             |   |

- a. Clicking the Distributions button will show distributions ONLY for the highlighted invoice line.
  - i. The 'Invoice Line #' is shown in the Line Number field in the header area.
  - ii. The 'Distribution Line #' is shown in the Num column in the Distributions Line area. Note: Invoice lines can have multiple distribution lines so there could be distribution line numbers 1,2,3,etc. that are all associated with the same Invoice Line #.

| 😑 Distrib | utions (US | A AP Inquiry) - CM | OPERATING UNIT ORGANIZATION, EI | R892308,    | 1994)<br>1994 |                 | www.www.                | anna ann an an an an an an an an an an a | naanaanaanaa | 664)<br>(1940) |
|-----------|------------|--------------------|---------------------------------|-------------|---------------|-----------------|-------------------------|------------------------------------------|--------------|----------------|
| Lin       | e Number   | 1                  |                                 |             |               |                 | e Total 1,805.00        |                                          |              |                |
| Line D    | escription | Conference         |                                 |             |               | Distributio     | n Total <b>1,805.00</b> |                                          |              |                |
| 🧃 Di      | STRIBUTI   | ONS LINE           |                                 |             |               |                 |                         |                                          |              |                |
| Num       | уре        | Amount             | Account                         | Description | GL Date       | Income Tax Type | Price                   | PO Number                                | PO Line Num  |                |
| 1         | tem        | 1,805.00           | 85119.000001.520.000.540700.01  | Conference  | 16-AUG-2012   |                 |                         |                                          |              |                |
|           |            |                    |                                 |             |               |                 |                         |                                          |              |                |

|                | Old GL String:      |                     |             |                |          |          |              |        |
|----------------|---------------------|---------------------|-------------|----------------|----------|----------|--------------|--------|
| Invoice Line # | Distribution Line # | Distribution Amount | Object Code | Funding Source | Function | Activity | Organization | Entity |
| 1              | 1                   | \$1,805.00          | 85119       | 000001         | 520      | 000      | 540700       | 01     |

b. Clicking the

button will show all distributions for all invoice lines.

- i. The 'Invoice Line #' is shown in the Line Number field in the header area.
- ii. The 'Distribution Line#' is shown in the Num column in the Distributions Line area. Note: Invoice lines can have multiple distributions so there could be distribution line numbers 1,2,3,etc. that are all associated with the same Invoice Line #.

| Dis | tributions (U | SA AP Inquiry) - CM | OPERATING UNIT ORGANIZATION, E | R892308,    | 393         |                 | 000000000               | ninososineenseense |             | 1999 |
|-----|---------------|---------------------|--------------------------------|-------------|-------------|-----------------|-------------------------|--------------------|-------------|------|
|     | Line Numbe    | er 1                |                                |             |             |                 | e Total <b>2,386.60</b> |                    |             |      |
| Lin | e Descriptio  | n Conference        |                                |             |             | Distributio     | n Total 2,386.60        |                    |             |      |
| 3   | DISTRIBUT     | IONS LINE           |                                |             |             |                 |                         | 2                  |             |      |
| Nu  | ım Type       | Amount              | Account                        | Description | GL Date     | Income Tax Type | Price                   | PO Number          | PO Line Num |      |
| 1   | ltem          | 581.60              | 85111.000001.520.000.540700.01 | Airfare     | 16-AUG-2012 |                 |                         |                    |             |      |
| 1   | ltem          | 1,805.00            | 85119.000001.520.000.540700.01 | Conference  | 16-AUG-2012 |                 |                         |                    |             |      |

|                | Old GL String:      |                     |             |                |          |          |              |        |
|----------------|---------------------|---------------------|-------------|----------------|----------|----------|--------------|--------|
| Invoice Line # | Distribution Line # | Distribution Amount | Object Code | Funding Source | Function | Activity | Organization | Entity |
| 1              | 1                   | \$1,805.00          | 85119       | 000001         | 520      | 000      | 540700       | 01     |

 Next, you will need to enter the new (correct) account string information on the AP Redistribution Form. *In this example, the Organization is being changed from 540700 to 540500.* Note: Redistributions can be done *from* a GL string *to* a GL and/or Grants account string(s) and also *from* a Grants string *to* a GL and/or Grants string(s).

|                |                     |                            | Old GI      | L String:   |       |          |              |     |           |        |
|----------------|---------------------|----------------------------|-------------|-------------|-------|----------|--------------|-----|-----------|--------|
| Invoice Line # | Distribution Line # | <b>Distribution Amount</b> | Object Code | Funding S   | ource | Function | Activity     | Org | anization | Entity |
| 1              | 1                   | \$1,805.00                 | 85119       | 00000       | I     | 520      | 000          | 5   | 40700     | 01     |
|                |                     |                            |             |             |       |          |              |     |           |        |
|                |                     |                            |             |             |       |          |              |     |           |        |
|                |                     |                            |             |             |       |          |              |     |           |        |
|                |                     |                            | New G       | L String:   |       |          |              |     |           |        |
|                |                     | Distribution Amount        | Object Code | Funding S   | ource | Function | Activity     | Org | anization | Entity |
|                |                     | \$1,805.00                 | 85119       | 00000       | 1     | 520      | 000          | 5   | 40500     | 01     |
| Genera         | lladger             |                            |             |             |       |          |              |     |           |        |
| Genera         | Leuger              |                            |             |             |       |          |              |     |           |        |
|                |                     |                            |             |             |       |          |              |     |           |        |
|                |                     |                            | New Gra     | nts String: |       |          |              |     |           |        |
|                |                     | Distribution Amount        | Project     | Task        | Award | I E)     | kpenditure T | ype | Organiza  | ation  |
|                |                     |                            |             |             |       |          |              |     |           |        |
| Gra            | ants                |                            |             |             |       |          |              |     |           |        |
| Gir            |                     |                            |             |             |       |          |              |     |           |        |
|                |                     |                            |             |             |       |          |              |     |           |        |

7. Enter the reason for the redistribution in the 'Business Purpose of Change' field on the form.

| Business<br>Purpose of<br>Change: | This was charged to the wrong Organization, it should have been charged to 540500. |
|-----------------------------------|------------------------------------------------------------------------------------|

8. Sign and complete the 'Initiating Department Information' section.

| Carnegie Mellon University         |               | Accounts Payable<br>Redistribution Form |  |  |
|------------------------------------|---------------|-----------------------------------------|--|--|
| T ITIALICE                         |               | Page 2 of 2                             |  |  |
| Initiating Department Information: |               |                                         |  |  |
| Signature                          | Prepared by   | Date                                    |  |  |
| Department Name                    | Email Address | Phone #                                 |  |  |

9. Obtain the Business Manager signature for the 'Authorization' section.

| Authorization: (must be different from the requestor) |             |      |  |  |  |
|-------------------------------------------------------|-------------|------|--|--|--|
| Construct of Duciness Manager                         | Turned Name | Data |  |  |  |
| Signature of Business Manager                         | Typed Name  | Date |  |  |  |

10. If sponsored funds are being redistributed, then the signatures under the 'For Sponsored Funds' sections must also be obtained.

| Signature of Business Manager<br>FOR SPONSORED FUNDS: | Typed Name | Date |
|-------------------------------------------------------|------------|------|
|                                                       |            |      |
| Signature of Principal Investigator                   | Typed Name | Date |
|                                                       |            |      |
| Signature of Associate Dean                           | Typed Name | Date |
|                                                       |            |      |
| Signature of Sponsored Projects Acct.                 | Typed Name | Date |
|                                                       |            |      |
| Signature of SPA Director/Controller                  | Typed Name | Date |

11. Once the form has been fully completed, send it to the Accounts Payable Department in the UTDC building. The preparer of the form does not need to do anything else after the completed form has been submitted to AP.

#### **Mass Redistributions**

The steps below outline how to use the Financial Datawarehouse (FDW) queries to find the necessary information to complete (and attach to) the AP Redistribution Form to correct account information for mass redistributions.

1. From the Financial Data Warehouse , go to **the Accounts Payable domain.** *This example uses the 'AP Re-Distribution Form – From GL String' report.* 

| Carnegie<br>Mellon<br>University |                                           |
|----------------------------------|-------------------------------------------|
| Accounts Payable                 | REPORT_NAME                               |
|                                  | AP Invoice Detail                         |
|                                  | AP Invoice Distribution Line Detail       |
| Accounts Receivable              | AP Invoice Line Summary                   |
|                                  | AP Invoice Summary                        |
|                                  | AP Purchase Order                         |
| Fixed Assets                     | AP Re-Distribution Form - From GL String  |
|                                  | AP Re-Distribution Form - From GRANTS PTA |
|                                  | GBL-AP Dists Processed Monthly            |
| General Ledger                   | GBL-AP Dists Processed Monthly -Ers       |
|                                  | Payment Analysis (AP)                     |

2. Enter the appropriate filter parameters in the Filter area and run the report.

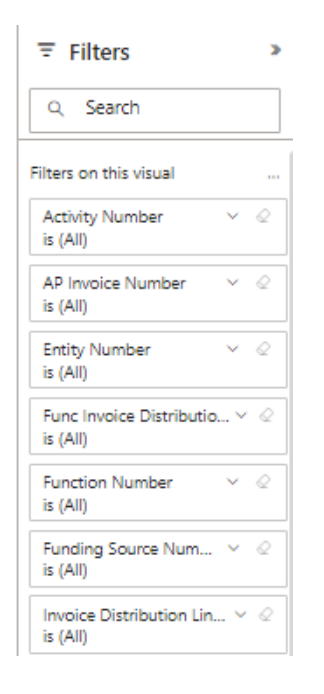

- 3. Results will show in the Report Results area and can be exported to Excel. The query results must be attached to the AP Redistribution Form for mass redistributions. To export the results, click on the three dot ellipsis button in the upper right-hand corner of the report, and there will be a button in the menu that says "Export data."
- 4. Click Export data, and it will open up a window to export the report with the current layout.

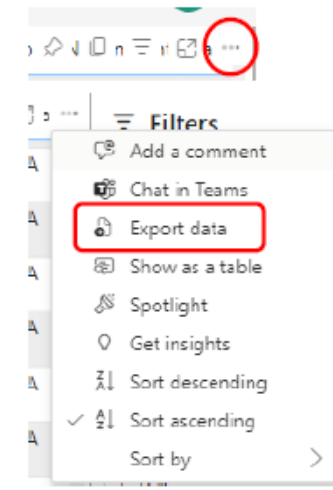

5. On the AP Redistribution Form, select the appropriate button for mass redistributing from a Grants or General Ledger (GL) string. Click the button as many times as needed to obtain additional lines (one is needed per redistribution.) *For example purposes, we will use the 'Mass Redistribution (GL, Attachment)' button and would click it (6) times for the (6) account strings to be redistributed.* 

| Single Redistribution (Grants string) Single Redistribution (GL string) Mass Redistribution (GL, Attachment) Mass Redistribution (Grants, Attachment |                    |                        |           |                  | its, Attachment)  |              |              |     |        |
|----------------------------------------------------------------------------------------------------|--------------------|------------------------|-----------|------------------|-------------------|--------------|--------------|-----|--------|
|                                                                                                    | Clear              |                        |           |                  |                   |              | Clear        |     |        |
|                                                                                                    |                    |                        | Old GL St | tring:           |                   |              |              |     |        |
| Object Code                                                                                                    | Funding Source     | Func                   | tion      |                  | Activity Organiza |              | ation Entity |     | ntity  |
| 86110                                                                                                    | 061000             | 00                     | 5         | 000 27031        |                   | 10 01        |              | 01  |        |
|                                                                                                    |                    |                        | New GL S  | itring:          |                   |              |              |     |        |
| Object Code                                                                                                    | Funding So         | urce                   | Function  | n                | Activity          | 0            | rganization  |     | Entity |
| 86110                                                                                                    | 000001             | 01 520                 |           |                  | 000               |              | 270300       | >   | 01     |
|                                                                                                    | New Grants String: |                        |           |                  |                   |              |              |     |        |
| Project                                                                                                    | Task               | Award Expenditure Type |           | ype              | Organization      |              | ion          |     |        |
|                                                                                                    |                    |                        |           |                  |                   |              |              |     |        |
|                                                                                                    |                    |                        |           |                  |                   |              |              |     | Clear  |
|                                                                                                    |                    |                        | Old GL St | tring:           |                   |              |              |     |        |
| Object Code                                                                                                    | Funding Source     | Funct                  | tion      |                  | Activity          | Organiza     | tion         | E   | ntity  |
| 85162                                                                                                    | 901577             | 610                    |           |                  | 000               | 270310       |              | 95  |        |
|                                                                                                    | New GL String:     |                        |           |                  |                   |              |              |     |        |
| Object Code                                                                                                    | Funding So         | Funding Source Fun     |           | n                | Activity O        |              | Irganization |     | Entity |
| 85162                                                                                                    | 901577             | 77 610                 |           |                  | 000               |              | 270300       | >   | 95     |
|                                                                                                    | New Grants String: |                        |           |                  |                   |              |              |     |        |
| Project                                                                                                    | Task               | Awa                    | ard       | Expenditure Type |                   | Organization |              | ion |        |
|                                                                                                    |                    |                        |           |                  |                   |              |              |     |        |

*Screenshot showing 2 of the 6 requested redistributions moving from incorrect Org 270310 to correct Org 270300.* 

- Redistributions can also be done *from* a GL string *to* a GL and/or Grants account string(s) and also *from* a Grants string *to* a GL and/or Grants string(s). NOTE: If you are requesting a Grants string redistribution, you must attach results from the 'AP Re-Distribution Form From GRANTS PTA' dataware house report.
- 6. Enter the reason for the redistribution in the 'Business Purpose of Change' field on the form.

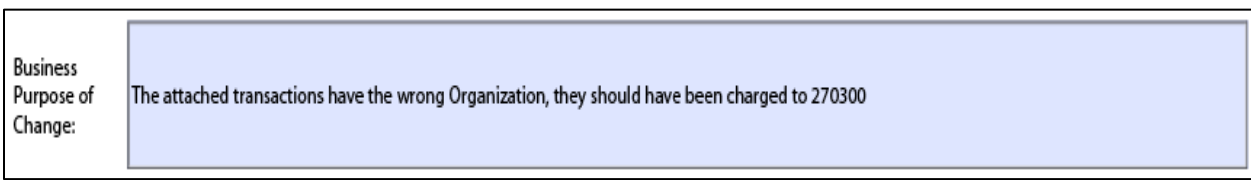

7. Sign and complete the 'Initiating Department Information' section.

| Carnegie Melle<br>Finance          | Accounts Payable<br>Redistribution Form |         |
|------------------------------------|-----------------------------------------|---------|
| Initiating Department Information: |                                         |         |
| Signature                          | Prepared by                             | Date    |
| Department Name                    | Email Address                           | Phone # |

8. Obtain the Business Manager signature for the 'Authorization' section.

| Authorization: (must be different from the requestor) |            |      |  |  |  |
|-------------------------------------------------------|------------|------|--|--|--|
| Signature of Business Manager                         | Typed Name | Date |  |  |  |

9. If sponsored funds are being redistributed, then the signatures under the 'For Sponsored Funds' sections must also be obtained.

| Signature of Business Manager<br>FOR SPONSORED FUNDS: | Typed Name | Date |
|-------------------------------------------------------|------------|------|
|                                                       |            |      |
| Signature of Principal Investigator                   | Typed Name | Date |
|                                                       |            |      |
| Signature of Associate Dean                           | Typed Name | Date |
|                                                       |            |      |
| Signature of Sponsored Projects Acct.                 | Typed Name | Date |
|                                                       |            |      |
| Signature of SPA Director/Controller                  | Typed Name | Date |

10. Once the form has been fully completed, send it to the Accounts Payable Department at aphelp@andrew.cmu.edu.

**NOTE:** When submitting an Accounts Payable (AP) Redistribution Form for an invoice that is matched against a Purchase Order (PO), the following steps must also occur:

## Follow the steps below if the PO distribution is being changed from a General Ledger (GL) account to a GL account, GL account to a grant (GM) account, or GM account to a GM account, and <u>NOT GM</u> <u>account to GL account</u>:

- 28. Ensure you have completed the AP Redistribution Form according to the specific PO and Accounts Payable is now asking you to make the changes on the PO
- 29. Using POREQ Buyer and Approver, select Purchase Order > Purchase Order Summary
- 30. On the Find Purchase Orders screen, enter the PO number and select the Shipments radio button within the Results section
- 31. Click Find
- 32. Click the folder icon in the upper left corner of the Purchase Order Shipments screen
- 33. Select PO Statistics and click OK
- 34. In the PO Statistics window, make sure the amount received and the amount billed are both zero for the line(s) being changed
  - a. If the received quantity is not zero, complete a return before proceeding (see FAQ titled How do I complete a Return?)
  - b. If the billed quantity is not zero, contact Accounts Payable to verify all receipts associated with the specific line(s) have been discarded
- 35. Close the Purchase Order Shipments screen
- 36. On the Find Purchase Orders screen, ensure the PO number is still listed and select the Headers radio button within the Results section

- 37. Click Find
- 38. Click Open
- 39. Place your cursor on the specific line that is being altered (if all distributions are being altered on the PO, place your cursor in a header field)
- 40. Select Tools > Unreserve from the top menu
- 41. Click OK on the Unreserve prompt
- 42. When prompted with the Decision, verify the verbiage states it was successfully changed and click OK
- 43. Notice that the PO Status has now changed to Requires Reapproval
- 44. Navigate to the specific distribution being changed (Destination tab for GL account, Project tab for GM account)
- 45. Enter the new account information in the required distribution fields
- 46. Select the Destination tab and scroll to the right
- 47. Verify the date in the GL Date field is in the current period, otherwise, change the date to today's date
- 48. Save the changes
- 49. Repeat for each distribution being altered
- 50. Click Approve...
- 51. Select Reserve and add an explanation of the distribution change in the Note field, if preferred
- 52. Click OK to submit the altered PO for re-approval
- 53. Once the PO has been approved, receive once again on the PO (to complete a receipt see FAQ titled <u>How do I receive on a purchase order</u>?)
- 54. Respond to Accounts Payable's request to inform them that the PO has been changed according to the AP Redistribution Form

# Follow the steps below if the PO distribution is being changed from a Grants (GM) account to a General Ledger (GL) account:

- 31. Ensure you have completed the AP Redistribution Form according to the specific PO and Accounts Payable is now asking you to make the changes on the PO
- 32. Using POREQ Buyer and Approver, select Purchase Order > Purchase Order Summary
- 33. On the Find Purchase Orders screen, enter the PO number and select the Shipments radio button within the Results section
- 34. Click Find
- 35. Click the folder icon in the upper left corner of the Purchase Order Shipments screen
- 36. Select PO Statistics and click OK
- 37. In the PO Statistics window, make sure the amount received and the amount billed are both zero for the line being changed
  - a. If the received quantity is not zero, complete a return before proceeding (see FAQ titled <u>How do I complete a Return</u>?)
  - b. If the billed quantity is not zero, contact Accounts Payable to verify all receipts associated with the specific line have been discarded
- 38. Close the Purchase Order Shipments screen
- 39. On the Find Purchase Orders screen, ensure the PO number is still listed and select the Headers radio button within the Results section
- 40. Click Find
- 41. Click Open

- 42. Take note of the line details (Type, Category, Description, etc.) as you will be removing this line from the PO
- 43. Place your cursor on the specific line that is being altered
- 44. Select Tools > Cancel from the top menu
- 45. Verify the Cancel PO Line action is selected and enter an explanation in the Reason field, if preferred
- 46. Click OK
- 47. Click OK on the Unreserve prompt
- 48. When prompted with the Decision, verify the verbiage states it was successfully changed and click OK
- 49. Click OK on the caution prompt
- 50. Notice that the specified line is no longer visible in this screen
- 51. Create a new line by typing in the blank line fields or click the New icon (green plus) in the top menu bar
- 52. Once entered, click Shipments to enter any shipment detail
- 53. Once entered, click Distributions to enter the distribution GL account (using the Destination tab)
- 54. Save the changes
- 55. Repeat for each line that has a GM distribution being changed to a GL account distribution
- 56. Click Approve...
- 57. Select Reserve and add an explanation of the distribution change in the Note field, if preferred
- 58. Click OK to submit the altered PO for re-approval
- 59. Once the PO has been approved, receive on the new line(s) of the PO (to complete a receipt see FAQ titled <u>How do I receive on a purchase order</u>?)
- 60. Respond to Accounts Payable's request to inform them that the PO has been changed according to the AP Redistribution Form and specify the newly created line(s) numbers.